# Tutorial for Purchasing NERS Software

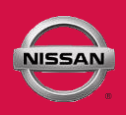

This NERS software supports reprogrammable Engine and Transmission control units from 1999 to 2019 model year vehicles, and 2005 MY and later VIN writing into ECUs, when using a Nissan validated pass-through device. It does not provide diagnostic or key programming capability. For Engine and Transmission control unit reprogramming and VIN writing capability on 2020 MY & newer, please use CONSULT-III plus or CONSULT-III plus R2R software.

## Purchasing NERS Software

## STEP 1

Purchase NERS by first clicking on the "NERS J2534 ECU 'Blank' Programming, ECU Reprogramming, VIN writing and Device Maker Self Validation Program" tab shown below:

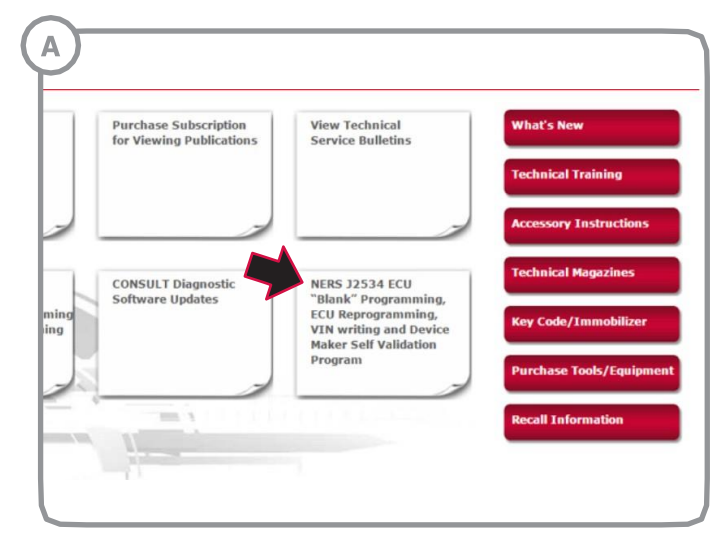

Click the link "Purchase NERS Software (version 04.03.00) - \$ 350" as shown below.

| Manufacturer                                                                                            | Models                                                                                                    |
|----------------------------------------------------------------------------------------------------|----------------------------------------------------------------------------------------------------|
| Actia                                                                                                   | PassThru +XS                                                                                                    |
| Autel                                                                                                   | MaxiFlash Elite (with firmware v3.01)                                                                                                    |
| Bosch                                                                                                   | Mastertech VCI (SFP v5.11.9)                                                                                                    |
| Dearborn Group                                                                                          | VSI-2534                                                                                                    |
| Drew Technologies                                                                                       | CarDAQ Plus, CarDAQ M, Mongoose ISO/CAN                                                                                                    |
| Hella Gutmann Solutions                                                                                 | Mega Macs 42 SE (DT VCI), Mega Macs 66 (DT66)                                                                                              |
|                                                                                                    |                                                                                                    |
| Texa                                                                                                    | TEXA Navigator TXTs Series                                                                                                    |
| Texa<br>tex the below link to purcha<br>Purchase NERS Softwa<br>Download NERS Operat                    | TEXA Navigator TXTs Series<br>use NERS diagnostic software.<br>ure (version 04.03.00) - \$350.00<br>tor Manual V5.6 - No Charge            |
| Texa ick the below link to purcha Purchase NERS Softwa Download NERS Operat Nownload Purchased ECU Data | TEXA Navigator TXTs Series<br>use NERS diagnostic software.<br>ure (version 04.03.00) - \$350.00<br>tor Manual V5.6 - No Charge<br>File(s) |

Visit the ECU File Downloads Page

Click the link "Purchase" link:

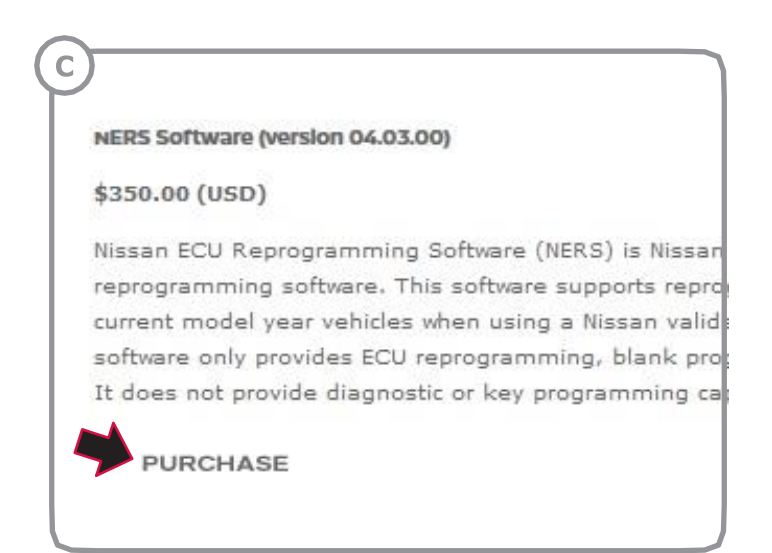

Confirm your purchase by clicking "Check Out":

| ( | D<br>n tern's quantity, edit the number and press "Updal<br>n tern you can select the "Remove item" button or<br>your shopping cart | te Cart*.<br>update its quantity to zero. |               |
|---|----------------------------------------------------------------------------------------------------|-------------------------------------------|---------------|
|   | Name Unit Price Qt                                                                                                    | ty Extra Disc. Total Price                |               |
|   | NERS Software (version 04.03.00) \$350.00 1                                                                                         | \$350.00                                  | < Remove Item |
|   |                                                                                                    | Subtotal: \$350.00                        |               |
| 1 | EMPTY CART                                                                                                    | > SHOP                                    |               |
|   |                                                                                                    | Copyright Priv                            | vacy          |

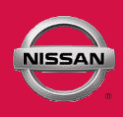

# Purchasing NERS Software

## STEP 1 continued

### Enter your Address and click "Total":

| Name:      | Test Customer  |
|------------|----------------|
| Reference: | 1234           |
| Street:    | 55 Main Street |
| City:      | Town           |
| State:     | California •   |
| ZIP Code:  | 55555          |
| Country:   | USA 🔻          |
| Phone:     | 555-555-5555   |
|            |                |

| Name:     | Test Customer |
|-----------|---------------|
| Street:   | 55 Main St.   |
| City:     | Town          |
| State:    | California 🔹  |
| ZIP Code: | 55555         |
| Country:  | USA 🔻         |
| Phone:    | 555-555-5555  |
|           |               |

Enter your billing address, and click "Confirm Order":

Choose your billing method:

|                                              | Dealer Purch                             | ase Options          |                     |
|----------------------------------------------|------------------------------------------|----------------------|---------------------|
| As an Authorized De                          | aler in the USA you m                    | ay choose to be bil  | led via the Nissan  |
| Dealer Billing Proces<br>your payment option | ss or you may enter a<br>n button below. | credit card number   | directly. Please se |
|                                              |                                          |                      |                     |
| PURCHASE                                     |                                          | BIL                  | LING                |
| Please Note:                                 |                                          |                      |                     |
| Open CDs cannot be                           | refunded. CDs that a                     | re found to be defe  | ctive may be        |
| exchanged for a rep                          | lacement CD of the sa                    | me title. Continuing | g with your purchas |
| signifies acceptance                         | of this condition.                       |                      |                     |

# Tutorial for Purchasing NERS Software

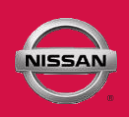

## STEP 2

Download NERS by going to your first clicking on "**My Available Downloads**" page that can be found on the home page of the site:

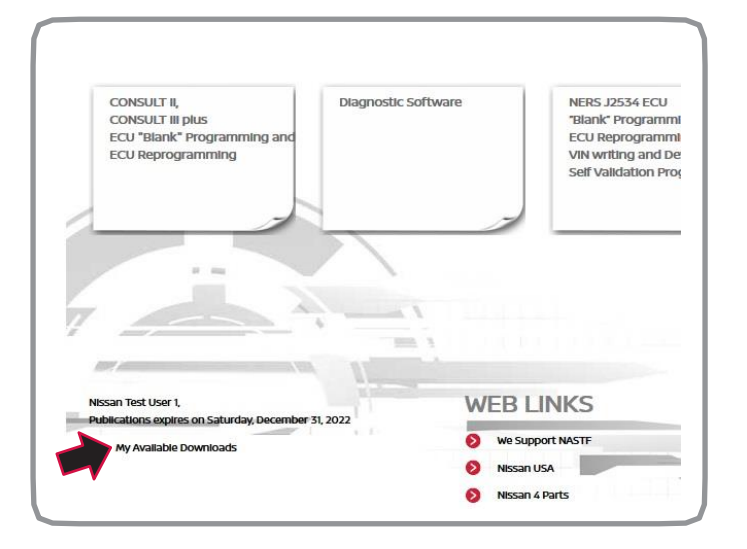

## Purchasing ECU Data Files

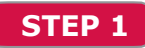

Purchase ECU data files by first clicking on the "NERS J2534 ECU 'Blank' Programming, ECU Reprogramming, VIN writing and Device Maker Self Validation Program" tab shown below:

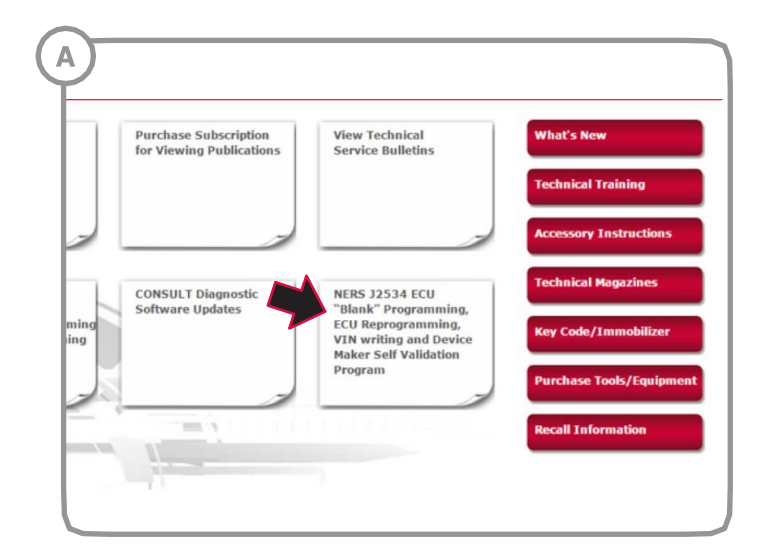

**STEP 3** 

Click on the "NERS Software (version 04.03.00)" link below to begin the download.

| Download Link                     | CVT/TCM File |
|-----------------------------------|--------------|
| You have not yet purchased any CV | T/TCM Files. |
| 2004-1                            |              |

Click the appropriate tab for your repair:

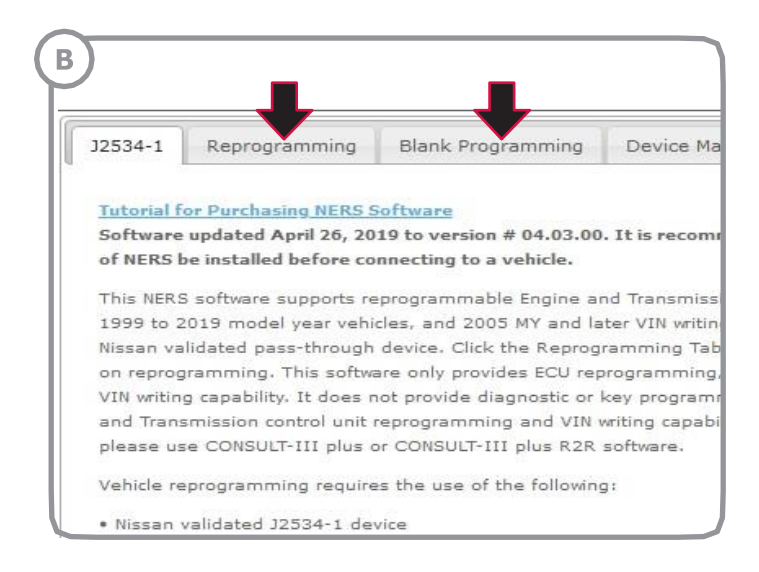

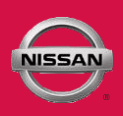

### STEP 1 continued

#### Enter the first 5 digits of your ECU part number in the box:

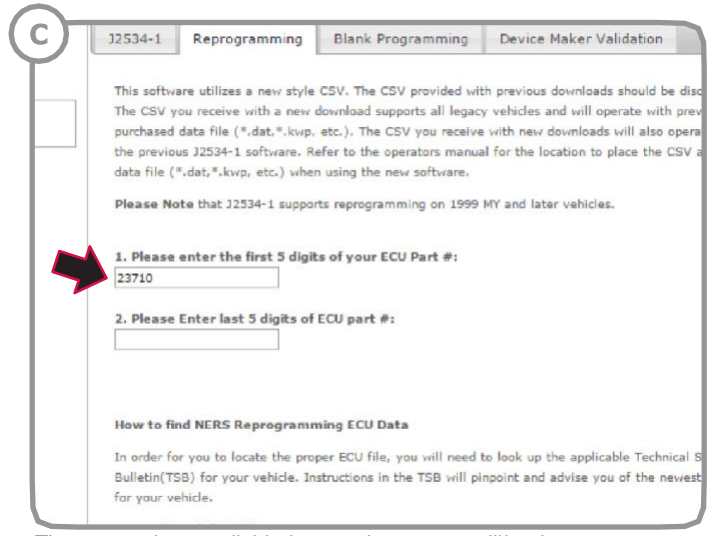

The part numbers available that match your entry will begin to appear, as shown below:

| 12534-1         | Reprogramming            | Blank Programming            | Device Maker Validation                |
|-----------------|--------------------------|------------------------------|----------------------------------------|
| This softwa     | are utilizes a new style | CSV. The CSV provided wit    | th previous downloads should be disca  |
| The CSV y       | ou receive with a new    | download supports all legac  | y vehicles and will operate with previ |
| the previou     | us J2534-1 software. R   | efer to the operators manual | al for the location to place the CSV a |
| data file ('    | *.dat,*.kwp, etc.) when  | n using the new software.    |                                        |
| Please No       | te that J2534-1 suppor   | rts reprogramming on 1999    | MY and later vehicles.                 |
|                 |                          |                              |                                        |
|                 |                          | f F CHI Ph h -H-             |                                        |
| 1. Please       | enter the first 5 digit  | s of your ECU Part #:        |                                        |
| 1. Please<br>23 | enter the first 5 digit  | s of your ECO Part #:        |                                        |

Click on one of the options from the drop down list:

### E 34-1 Re/Programming J2534-1 Reprogramming Blank Programming Device Maker Validation This software utilizes a new style CSV. The CSV provided with previous downloads should be discarded. The CSV you receive with a new download supports all legacy vehicles and will operate with previously purchased data file (\*.dat,\*.kwp, etc.). The CSV you receive with new downloads will also operate with the previous J2534-1 software. Refer to the operators manual for the location to place the CSV and data file (\*.dat,\*.kwp, etc.) when using the new software. Please Note that J2534-1 supports reprogramming on 1999 MY and later vehicles. 1. Please enter the first 5 digits of your ECU Part #: 237 23710 How to find NERS Reprogramming ECU Data In order for you to locate the proper ECU file, you will need to look up the applicable Technical Services Bulletin(TSB) for your vehicle. Instructions in the TSB will pinpoint and advise you of the newest ECU for your vehicle. Search for TSB.

#### A second box will appear. Enter the last 5 digits of your ECU part number:

| This software<br>The CSV you<br>purchased dat<br>the previous J<br>data file (*.da<br>Please Note | utilizes a new style<br>receive with a new of<br>a file (*.dat,*.kwp,<br>2534-1 software. R<br>at,*.kwp, etc.) when<br>that J2534-1 support | CSV. The CSV provided wit<br>download supports all legac<br>etc.). The CSV you receive<br>efer to the operators manua<br>n using the new software.<br>ts reprogramming on 1999 | th previous downloads sh<br>y vehicles and will opera<br>with new downloads wi<br>al for the location to play<br>MY and later vehicles. |
|---------------------------------------------------------------------------------------------------|----------------------------------------------------------------------------------------------------|----------------------------------------------------------------------------------------------------|----------------------------------------------------------------------------------------------------|
| 1. Please en                                                                                      | ter the first 5 digit                                                                                                    | s of your ECU Part #:                                                                                                    |                                                                                                    |
| 23710                                                                                             |                                                                                                    |                                                                                                    |                                                                                                    |
| 2. Please En                                                                                      | ter last 5 digits of                                                                                                    | FCU part #:                                                                                                    |                                                                                                    |

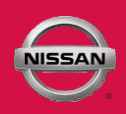

## STEP 1 continued

The part numbers available that match your entry will begin to appear, as shown below:

| rsday,    | J2534-1 Repr                                                                                                    | ogramming                                                                                                 | Blank Programming                                                                                                    | Device Maker Validation                                                                                                    |
|-----------|----------------------------------------------------------------------------------------------------|----------------------------------------------------------------------------------------------------|----------------------------------------------------------------------------------------------------|----------------------------------------------------------------------------------------------------|
|           | The CSV you receipurchased data file<br>purchased data file<br>the previous J2534<br>data file (*.dat.*.)<br>Please Note that<br>1. Please enter the<br>23710 | ve with a new<br>+ (*.dat, *.kwp,<br>-1 software. R<br>kwp, etc.) whe<br>J2534-1 suppo<br>he first 5 digi | download supports all legac;<br>etc.). The CSV you receive<br>efer to the operators manua<br>n using the new software,<br>rts reprogramming on 1999<br>ts of your ECU Part #: | y vehicles and will operate with previous<br>with new downloads will also operate w<br>il for the location to place the CSV and<br>MY and later vehicles. |
| ase visit | 2. Please Enter la<br>fl<br>1FC6A<br>1FC6B<br>1FC7A                                                                                                    | ast 5 digits of                                                                                           | ECU part #:                                                                                                    |                                                                                                    |
|           | 1FC7B<br>1FJ5A<br>1FJ5B<br>1FJ7A                                                                                                    | he pro                                                                                                    | per ECU file, you will need t<br>structions in the TSB will pi                                                                                                    | to look up the applicable Technical Servin<br>npoint and advise you of the newest ECU                                                                     |
|           | 1FJ7B<br>1FK0A<br>1FK0B                                                                                                    | J Dat                                                                                                    | a File(s)                                                                                                    |                                                                                                    |
|           | 1FK1A<br>1FK1B                                                                                                    | CU da                                                                                                    | ta file(s) and your order is<br>ou are logged in to your acc                                                                                                    | completed, your ECU files can be<br>ount before proceeding.                                                                                               |

Click on one of the options from the drop down list:

| Thursday,       | J2534-1                                                                     | Reprogramming                                                                                                    | Blank Programming                                                                                                    | Device Maker Validation                                                                                                    |
|-----------------|-----------------------------------------------------------------------------|----------------------------------------------------------------------------------------------------|----------------------------------------------------------------------------------------------------|----------------------------------------------------------------------------------------------------|
|                 | purchased<br>the previou<br>data file ('<br>Please No<br>1. Please<br>23710 | ou receive with a new<br>data file (*.dat, *.kwp,<br>si J2534-1 software. R<br>*.dat, *.kwp, etc.) whe<br>rte that J2534-1 suppo | commode supports an regacy<br>etc.). The CSV you receive<br>refer to the operators manua<br>n using the new software.<br>rts reprogramming on 1999 /<br>ts of your ECU Part #: | venices and vin operate with previously<br>with new downadas will also operate with<br>I for the location to place the CSV and<br>MY and later vehicles. |
| it              | 2. Please                                                                   | Enter last 5 digits of                                                                                                    | ECU part #:                                                                                                    |                                                                                                    |
| is please visit | 1FC6A<br>1FC6B<br>1FC7A                                                     |                                                                                                    |                                                                                                    |                                                                                                    |
|                 | 1FC7B<br>1FJ5A                                                              | prami<br>ne pro<br>cle. In                                                                                                    | ming ECU Data<br>oper ECU file, you will need t<br>astructions in the TSB will pir                                                                                             | to look up the applicable Technical Services<br>npoint and advise you of the newest ECU                                                                  |
|                 | 1FJ7A<br>1FJ7A<br>1FJ7B                                                     |                                                                                                    |                                                                                                    |                                                                                                    |
|                 | 1FK0A                                                                       | J Dat                                                                                                    | a File(s)                                                                                                    |                                                                                                    |
|                 | 1FK1A                                                                       | CU da                                                                                                    | ta file(s) and your order is o                                                                                                    | completed, your ECU files can be                                                                                                    |
|                 | 1FK1B                                                                       | that y                                                                                                    | ou are logged in to your acco                                                                                                    | ount before proceeding.                                                                                                    |
|                 | 1FK2A                                                                       | ownlo                                                                                                    | ads Page                                                                                                    |                                                                                                    |
|                 | 1FK2B                                                                       |                                                                                                    | -                                                                                                    |                                                                                                    |

The configuration(s) that matches the part number entered will appear. Click the desired configuration to purchase:

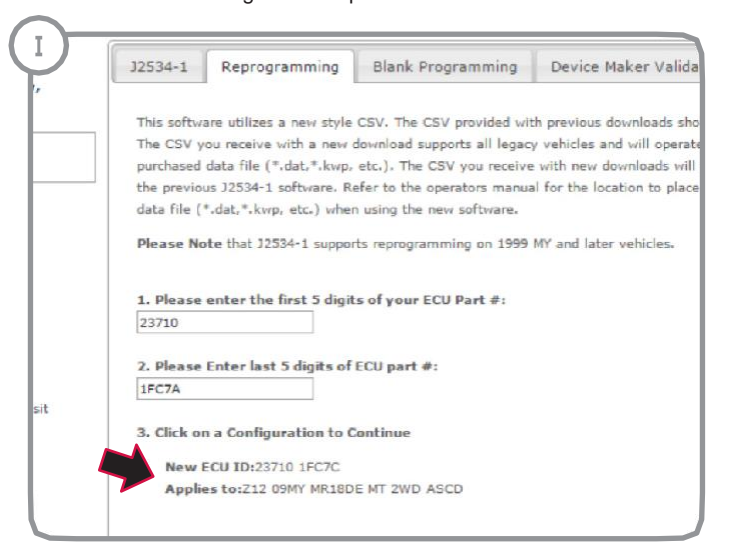

Confirm that the configuration is correct, and click "Submit":

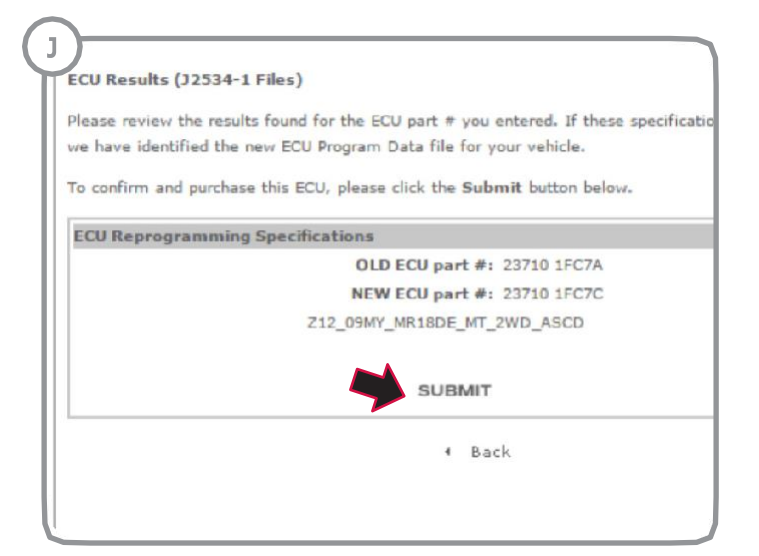

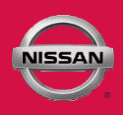

## STEP 1 continued

### Click "Purchase" on the following screen:

| ECU Data File               |                                  |
|-----------------------------|----------------------------------|
| \$29.95 (USD)               |                                  |
| This is the latest ECU Data | for the selected vehicle. Purcha |
| download access for a perio | d of 24 hours.                   |
| PURCHASE                    |                                  |
|                             |                                  |

Click "Check Out":

| .,                                              |                                                                          |                                              |           |
|-------------------------------------------------|--------------------------------------------------------------------------|----------------------------------------------|-----------|
|                                                 |                                                                          |                                              |           |
|                                                 |                                                                          |                                              |           |
|                                                 |                                                                          |                                              |           |
| hange an Item's quanti<br>emove an Item vou can | ty, edit the number and press "Upda<br>select the "Remove Item" button o | ate Cart".<br>r update its quantity to zero. |           |
| in ]                                            |                                                                          | apound no quantity to core                   |           |
| em(s) in your shopping                          | cart                                                                     |                                              |           |
| Name U                                          | init Price Qty Extra Disc.                                               | Total Price                                  |           |
| 75 ECU Data File                                | \$29.95 1                                                                | \$2995 Remove Item                           |           |
|                                                 | Subtotal:                                                                | \$29.95                                      |           |
|                                                 |                                                                          |                                              |           |
| CART                                            | EMPTY CART                                                               | > SHOP                                       | CHECK OUT |
| Global                                          |                                                                          | Copyright Privacy                            |           |
|                                                 |                                                                          |                                              |           |
|                                                 |                                                                          |                                              |           |
|                                                 |                                                                          |                                              |           |

Enter your Address and click "Total":

|            | Please Enter Shipping Address: |       |
|------------|--------------------------------|-------|
| Name:      |                                |       |
| Reference: |                                |       |
| Street:    |                                |       |
| City:      |                                |       |
| State:     | California 🔹                   |       |
| ZIP Code:  | *                              |       |
| Country:   | USA 🔻                          |       |
| Phone:     |                                | *     |
|            |                                |       |
|            | TOTAL                          | RESET |
|            |                                |       |

Choose your billing method:

|                      | Dealer Purc            | hase Options      |                          |
|----------------------|------------------------|-------------------|--------------------------|
| As an Authorized D   | ealer in the USA you r | may choose to be  | billed via the Nissan    |
| Dealer Billing Proce | ess or you may enter a | credit card num   | ber directly. Please sel |
| your payment optic   | on button below.       |                   |                          |
|                      |                        |                   |                          |
| , CREDIT CARD        |                        |                   | DEALER<br>BILLING        |
| PORCHAGE             | -                      |                   |                          |
| Please Note:         |                        |                   |                          |
| Open CDs cannot b    | e refunded. CDs that a | are found to be d | lefective may be         |
| exchanged for a re   | placement CD of the s  | ame title. Contin | uing with your purchas   |
| signifies acceptance | e of this condition.   |                   |                          |

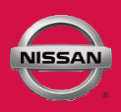

### STEP 1 continued

Enter your billing address, and click "Confirm Order":

| Name:     |              |
|-----------|--------------|
| Street:   |              |
| City:     |              |
| State:    | California 🔻 |
| ZIP Code: | *            |
| Country:  | USA          |
| Phone:    |              |

You will then see the below screen as confirmation of your purchase:

| Purchase Confirmation                                                       |                                                                                                    |
|-----------------------------------------------------------------------------|----------------------------------------------------------------------------------------------------|
| THIS PURCHASE WILL APPEAR ON YO                                             | DUR CREDIT CARD STATEMENT AS: AUTOMOTIVE TECHNICAL SERV - 586-307-3700                                                                   |
| Your order number is 2015081319224                                          | 15291C82F2768                                                                                                    |
| We <b>Strongly</b> recommend that you print<br>when referencing your order. | t a copy of the receipt and keep it with your personal records. To view and print your receipt, please click here. Please provide this n |
| • To download your ECU Program Data,                                        | visit the ECU Data Downloads page.                                                                                                    |
| To continue shopping, simply return to t                                    | he main page.                                                                                                    |
| If you do not plan on continuing with yo                                    | ur shopping, for your security, please logout.                                                                                           |
|                                                                             |                                                                                                    |

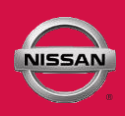

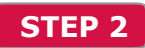

Download the ECU data file. You can access the ECU Download page on your confirmation page:

| Thank you for your order!                                                                                                    |
|----------------------------------------------------------------------------------------------------|
| Purchase Confirmation                                                                                                    |
| THIS PURCHASE WILL APPEAR ON YOUR CREDIT CARD STATEMENT AS: AUTOMOTIVE TECHNICAL SE                                                     |
| Your order number is 201508131922415291C82F2768                                                                                         |
| We Strongly recommend that you print a copy of the receipt and keep it with your personal records. To view when referencing your order. |
| <ul> <li>To download your ECU Program Data, visit the ECU Data Downloads page.</li> </ul>                                               |
| To continue shopping, simply return to the main page.                                                                                   |
| If you do not plan on continuing with your shopping, for your security, please logout.                                                  |
| Thank you for ordering from Nissan North America, Inc. Service Publications.                                                            |
| Nissan Global Copyright Privacy                                                                                                    |

OR you can access it by going to your "**My Available Downloads**" page that can be found on the home page of the site:

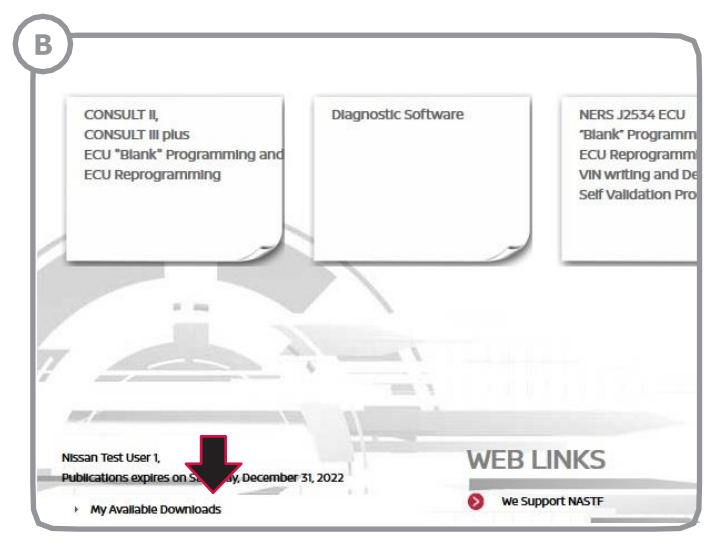

The ECU data file will be located in the "ECU Downloads" box:

| Download Link | ECU Program File                                                    |
|---------------|---------------------------------------------------------------------|
| DOWNLOAD      | File 23710 1FC7A - Original ECU F<br>File 23710 1FC7C - Updated ECU |
|               | File 23710 1FC74                                                    |
|               |                                                                     |
|               |                                                                     |
|               |                                                                     |

The download will pop-up at the bottom of the screen for your access:

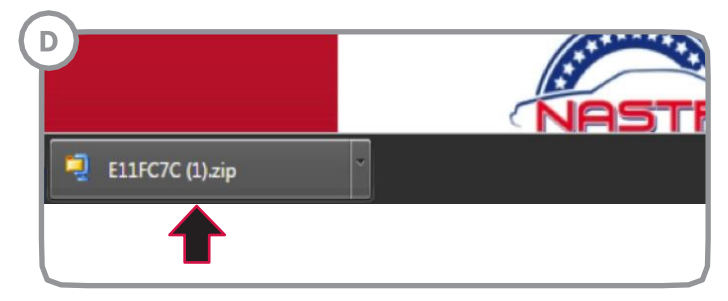

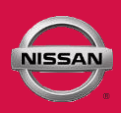

## STEP 2 continued

Once the file is unzipped, you will be presented with 4 files. Double click the "unpack" file. A confirmation will appear that states that your files have been moved to a specified location. If the "unpack" file does not move your files to the proper location, you can copy and paste the .dat, .csv (excel file), and the "readme" file to the appropriate location, listed below

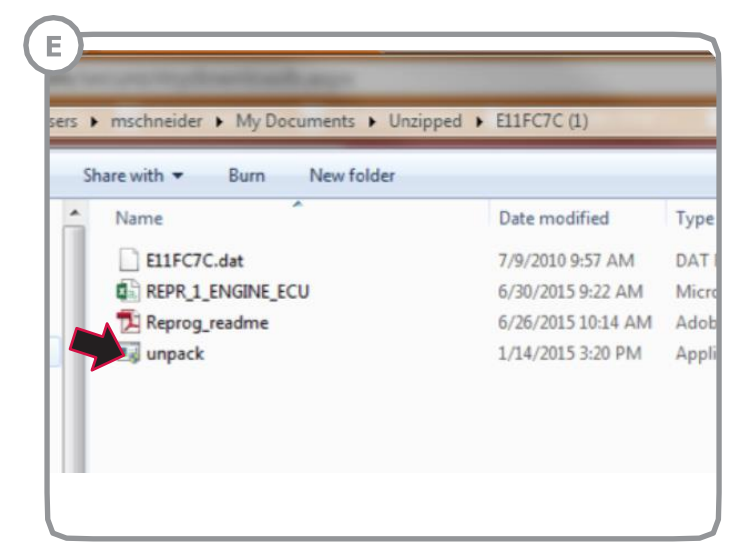

#### Files will be moved to-

WIN7 or WIN10 - C:\Program Files (x86)\Nissan J2534 ECU reprogramming soft- ware\Application data\Reprogramming OR

**XP** - C:\Program Files\Nissan J2534 ECU reprogramming software\Application data\Reprogramming Data folder